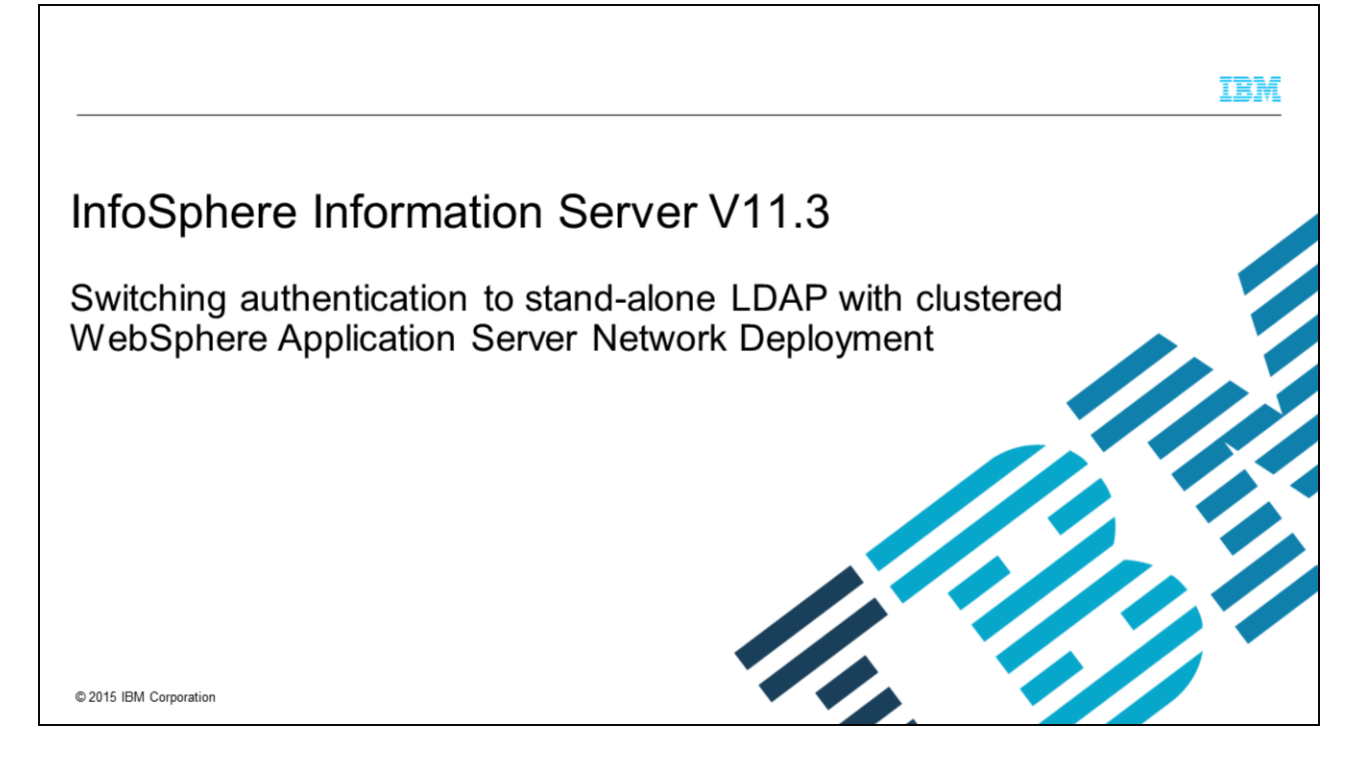

This presentation will discuss how to switch InfoSphere<sup>®</sup> Information Server 11.3 to use the stand-alone LDAP repository for authentication when WebSphere<sup>®</sup> is installed as a cluster. If you installed Information Server 11.3 with non-clustered WebSphere, refer to the IEA module Switching Information Server 9.1 - 11.3 to stand-alone LDAP with non-clustered WebSphere Application Server.

|                                                                                                    | IBM                    |
|----------------------------------------------------------------------------------------------------|------------------------|
| Objectives                                                                                                    |                        |
|                                                                                                    |                        |
| - Set up stand along LDAD proporties                                                                                  |                        |
| • Set up stand-alone LDAP properties                                                                                  |                        |
| <ul> <li>Verify user and group filters</li> </ul>                                                                     |                        |
| <ul> <li>Finding proper case for base distinguished name</li> </ul>                                                   |                        |
| <ul> <li>Add Information Server admin user</li> </ul>                                                                 |                        |
|                                                                                                    |                        |
|                                                                                                    |                        |
|                                                                                                    |                        |
|                                                                                                    |                        |
|                                                                                                    |                        |
|                                                                                                    |                        |
|                                                                                                    |                        |
|                                                                                                    |                        |
| 2 Switching IS 11.3 authentication to stand-alone LDAP with clustered WebSphere Application Server Network Deployment | © 2015 IBM Corporation |

The objectives of this presentation are to show how to set up the LDAP properties for stand-alone LDAP configured with Information Server 11.3 on a WAS cluster. It will also describe how to verify the user and group filters and how to determine the case of the base distinguished name. This presentation will also show how to add the Information Server administrative user.

| and-alone LDAP properties (1 of 4)         ty => Security domains         BM_Information_Server_sd         # Welcome         @ Guided Activities         # Servers         # Applications         # Services         # Besources                                                                                                    | <b>ad-alone LDAP properties (1 of 4)</b> => Security domains <b>A_Information_Server_sd *</b> welcome <b>*</b> welcome <b>*</b> welcome                                                                                                    | nd-alone LDAP properties (1 of 4)<br>r => Security domains<br>M_Information_Server_sd<br>welcome         welcome           * welcome         * welcome           * servera         * servera           * servera         * servera           * servera         * references           * vou can administrative autoministrative outpoint inthe following secources:           * vou can administrative autoministrative outpoint         * references           * vou can administrative autoministrative outpoint         * references                                                                                                    | r => Security domains<br>M_Information_Server_sd                                                                                                    | r => Security domains<br>M_Information_Server_sd                                                                                                    | and-alone LDAP properties (1 of 4)         x => Security domains         M_Information_Server_sd         Image: Server in the security acting is a contry in the security acting is a contry in the security acting is a contr                                                                                                    |                                                                                                    | 21 85580                                                       |                               |
|----------------------------------------------------------------------------------------------------|----------------------------------------------------------------------------------------------------|----------------------------------------------------------------------------------------------------|----------------------------------------------------------------------------------------------------|----------------------------------------------------------------------------------------------------|----------------------------------------------------------------------------------------------------|----------------------------------------------------------------------------------------------------|----------------------------------------------------------------|-------------------------------|
| ty => Security domains<br>BM_Information_Server_sd                                                                                                    | => Security domains<br>A_Information_Server_sd                                                                                                    | <pre>x =&gt; Security domains M_Information_Server_sd  welcome</pre>                                                                                                    | security domains M_Information_Server_sd Welceme Guided Activities Security domains Guided Activities Security domains Security domains Sec                                                                                                    | s => Security domains M_Information_Server_sd          weiceme       Guided Activities         Guided Activities       Security domains         Applications       Security domains provide a mechanism to use different security settings for administrative support multiple security settings as different applications can use different security attribute         Preferences       Image: Security domains         Security       Security domains provide a mechanism to use different security settings for administrative support multiple security settings as different security attribute         Preferences       Image: Security         Guided activity       Security domains         Security       Security domains         Security       Security domains         Security       Security domains         Security       Security         Guided activities       Security         Security       Security         Guided activities       Security         Security       Image: Security         Security       Image: Security         Security       Image: Security         Security       Image: Security         Security       Image: Security         Security       Image: Security         Security       Image: Security         Security       Image: Security                                                                                                    | y => Security domains<br>M_Information_Server_sd                                                                                                    | -alone LDAP properties (                                                                                       | 1 of 4)                                                        |                               |
| ty => Security domains<br>BM_Information_Server_sd<br># welcome       Security domains         # Guided Activities       Security domains         # Servers       Security domains         # Servers       Security domains of different security settings for administrative<br>security domains or different security settings or different security settings for administrative<br>security domains or different security settings or different security settings         # Preferences       New Delete Copy Selected Domain Copy Global Security                                                                                                    | => Security domains<br>A_Information_Server_sd<br>welcase<br>Guided Activities<br>Servers<br>Applications<br>Applications<br>Applications<br>Baba<br>Services<br>Resources<br>Resources<br>Resources<br>Security domains provide a mechanism to use different security settings for administrative<br>support y domains<br>Preferences<br>Preferences<br>Deter Copy Selected Domain Copy Global Security<br>Security domains<br>Security Selected Domain Copy Global Security<br>Security domains<br>Security Selected Domain Copy Global Security<br>Security Selected Domain Copy Global Security<br>Security Selected Domain Copy Global Security<br>Security Selected Domain Copy Global Security<br>Security Selected Domain Copy Global Security<br>Security Security Sec                                                                                                    | y => Security domains         M_Information_Server_sd         Image: Servers         Guided Activities         Servers         Servers                                                                                                    | * => Security domains         M_Information_Server_sd         * welcome         * Guided Activities         * Servers         * Servers         * Babs         * Servers         * Resources         * Resources         * Resources         * Resources         * Security         * Global security         * Global security         * Security         * Global security         * Security         * Security         * Security         * Security         * Security <t< td=""><td>y =&gt; Security domains         M_Information_Server_sd         Image: Server_sd         Image: Server_</td><td>y =&gt; Security domains<br/>M_Information_Server_sd<br/>welcome<br/>&amp; welcome<br/>&amp; doued Activities<br/>&amp; servers<br/>&amp; Applications<br/>&amp; Applications<br/>&amp; Applications<br/>&amp; servers<br/>&amp; Russing<br/>&amp; Security domains provide a mechanism to use different security settings for administrative<br/>support multiple security settings so different applications can use different security settings for administrative<br/>&amp; Preferences<br/>&amp; Russing<br/>&amp; Security domains<br/>&amp; Russing administrative Authonization Groups<br/>&amp; Security weltings<br/>&amp; Security weltings<br/>&amp; Security weltings<br/>&amp; Security weltings<br/>&amp; Security weltings<br/>&amp; Security weltings<br/>&amp; Security welting<br/>&amp; Security weltings<br/>&amp; Security weltings</td><td>Contraction and the second of the</td><td></td><td></td></t<> | y => Security domains         M_Information_Server_sd         Image: Server_sd         Image: Server_                                                                                                    | y => Security domains<br>M_Information_Server_sd<br>welcome<br>& welcome<br>& doued Activities<br>& servers<br>& Applications<br>& Applications<br>& Applications<br>& servers<br>& Russing<br>& Security domains provide a mechanism to use different security settings for administrative<br>support multiple security settings so different applications can use different security settings for administrative<br>& Preferences<br>& Russing<br>& Security domains<br>& Russing administrative Authonization Groups<br>& Security weltings<br>& Security weltings<br>& Security weltings<br>& Security weltings<br>& Security weltings<br>& Security weltings<br>& Security welting<br>& Security weltings<br>& Security weltings | Contraction and the second of the                                                                              |                                                                |                               |
| ty => Security domains<br>BM_Information_Server_sd<br># welcome       # Guided Activities         # Guided Activities       # Servers         # Servers       # Servers         # Applications       # Servers         # Servers       # Servers         # Servers       # Servers         # Servers       # Deferences         # Servers       # Deferences         # Servers       # Deferences         # Resources       # Preferences                                                                                                    | => Security domains<br>1_Information_Server_sd<br>welcome<br>Guided Activities<br>Security domains<br>Security domains<br>Security d                                                                                                    | x => Security domains         M_Information_Server_sd         * weicome         * Weicome         * Weicome         * Guided Activities         * Servers         * Applications         * Jobs         * Resources         * Resources         * Resources         * Resources         * Resources         * Resources         * Security domains         * Security domains         * Guided activities         * Bessorres         * Resources         * Resources         * Resources         * Resources         * Security domains courty         * Security domains courty         * Security domains courty         * Security domains courty         * Security domains courty         * Security domains courty         * Security domains courty         * Security domains courty         * Security domains         * Security domains courty         * Security domains courty         * Security domains courty         * Security domains courty         * Security domains courty                                                                                                    | y => Security domains         M_Information_Server_sd         * Welcome         * Welcome         * Guided Activities         * Servers         * Applications         * Services         * Resources         * Resources         * Resources         * Resources         * Security         * Security         * Security         * Security         * Security         * Information Server sd         * Menine Operations         * Security         * Security                                                                                                    | r => Security domains M_Information_Server_sd          * welcome       fecurity domains         * Welcome       Security domains         * Servers       Security domains         * Services       Security domains         * Services       Freferences         * Resources       Name         * Resources       Security         * Resources       Security         * Resources       Security         * Resources       Security         * Resources       Security         * Security       Security         * Security       Security                                                                                                    | y => Security domains<br>M_Information_Server_sd                                                                                                    |                                                                                                    |                                                                |                               |
| ty => Security domains<br>BM_Information_Server_sd<br># welcome       Security domains         # Guided Activities       Security domains         # Servers       Security domains provide a mechanism to use different security settings for administrative                                                                                                    | => Security domains<br>A_Information_Server_sd<br>Welcome<br>© Guided Activities<br>© Servers<br>@ Applications<br>@ Servers<br>@ Applications<br>@ Servers<br>@ Applications<br>@ Servers<br>@ Server | y => Security domains         M_Information_Server_sd         Welcome         Guided Activities         Servers         Servers         S                                                                                                    | y => Security domains M_Information_Server_sd          * weicome       • weicome         • weicome       • servers         • Services       • servers         • Applications       • Security domains         • Services       • references         • Resources       • references         • Security       • security         • Global security       • security         • Global security       • security         • Security       • security         • Security       • security         • Security       • security                                                                                                    | v => Security domains         M_Information_Server_sd         * Welcome         * Welcome         * Guided Activities         * Servers         * Applications         * Services         * Resources         * Resources         * Resources         * Security         * Security      * Sit ce                                                                                                    | y => Security domains<br>M_Information_Server_sd                                                                                                    |                                                                                                    |                                                                |                               |
| ty => Security domains<br>BM_Information_Server_sd                                                                                                    | => Security domains<br>1_Information_Server_sd<br>welcome<br>© Guided Activities<br>© Servers<br>© Applications<br>@ Servers<br>@ Applications<br>@ Services<br>@ Services<br>@ Servic                             | y => Security domains<br>M_Information_Server_sd                                                                                                    | v => Security domains         M_Information_Server_sd         * welcome         * Welcome         * Guided Activities         * Servers         * Applications         * Services         * Resources         * Resources         * Resources         * Resources         * Security         * Global security         * Global security         * Global security         * Global security         * Global security         * Global security         * Global security         * Global security         * Global security         * Security domains         * Security and instrations         * Security and instrations         * Security and instrations         * Security and instrations         * Security and instrations         * Security and instrations         * Security and instrations         * Security and instrations         * Security and instrations         * Security and instrations         * Security and instrations         * Security and instrations         * Security and instrations         * Security and instrating and by panagement                                                                                                    | v => Security domains         M_Information_Server_sd         * weicame         * Weicame         * Guided Activities         * Servers         * Applications         * Services         * Resources         * Resources         * Resources         * Security         * Security <t< td=""><td>y =&gt; Security domains<br/>M_Information_Server_sd</td><td></td><td></td><td></td></t<>                                                                                                    | y => Security domains<br>M_Information_Server_sd                                                                                                    |                                                                                                    |                                                                |                               |
| ty => Security domains<br>BM_Information_Server_sd<br>BM_Information_Server_sd<br>BM_Information_Server_sd<br>BM_Information_Server_s<br>BM_Information_Server_sd<br>BM_Information_Server_sd<br>BM_Information_Server | => Security domains  1_Information_Server_sd  Welcome  Guided Activities Servers Applications  Security domains provide a mechanism to use different security settings for administrative Servers  Applications  Security domains Security domains provide a mechanism to use different security settings for administrative Security domains provide a mechanism to use different security settings for administrative Security domains Security domains Security Security Sec                                                                                                    | <pre>/ =&gt; Security domains M_Information_Server_sd  // events // events // e</pre> | r => Security domains         M_Information_Server_sd         # welcome         @ Global Security         # Resources         # Resources         Besources         Security domains         Security domains         Clobal security         Security domains         Security domains         Clobal security         Security domains         Security domains         Total 1                                                                                                    | a => Security domains         M_Information_Server_sd         # welcome         # Guided Activities         # Servers         # Applications         # Jobs         # Servers         # Resources         # Resources         # Resources         # Resources         # Security         Glabal security         * Security         * Security         * Security         * Security         * Security         * Information Server ad         * Total 1                                                                                                    | y => Security domains<br>M_Information_Server_sd<br>welcome<br>@ Golded Activities<br>@ Servers<br>@ Applications<br>@ Jobs<br>@ Servers<br>@ Runtime Operations<br>@ Runtime Operations<br>@ Runtime Operations<br>@ Security domains<br>@ Security domains provide a mechanism to use different security settings for administrative<br>support multiple such security settings of different security settings for administrative<br>support multiple such security settings of different security settings for administrative<br>support multiple such security settings of different security settings for administrative<br>support multiple security domains Copy Global Security<br>@ Security domains<br>Security domains<br>Security domains provide a mechanism to use different security settings for administrative<br>support multiple security settings so different security settings for administrative<br>welcome<br>@ Security domains<br>Security domains<br>Security domains<br>Security domains<br>Security domains provide a mechanism to use different security settings for administrative<br>welcome<br>Welcome<br>@ Security domains<br>Security domains<br>Securi                    |                                                                                                    |                                                                |                               |
| BM_Information_Server_sd BM_Information_Server_sd BM_Information_Server_sd BM_Information_Server_s B Guided Activities B Guided Activities B Servers B Servers B Applications B Preferences B Services B Resources B Resources                                                                                                    | A_Information_Server_sd                                                                                                    | M_Information_Server_sd                                                                                                    | M_Information_Server_sd                                                                                                    | M_Information_Server_sd                                                                                                    | M_Information_Server_sd                                                                                                    | Security domains                                                                                               |                                                                |                               |
| BM_Information_Server_sd         BM_Gene         Guided Activities         B Servers         Applications         B Servers         B Jobs         B Services         B Services         B Resources                                                                                                    | A_Information_Server_sd                                                                                                    | M_Information_Server_sd                                                                                                    | M_Information_Server_sd                                                                                                    | M_Information_Server_sd                                                                                                    | M_Information_Server_sd                                                                                                    |                                                                                                    |                                                                |                               |
| Walcome     Security domains       © Guided Activities     Security domains       © Servers     Security domains provide a mechanism to use different security settings for administrative support multiple security settings so different applications can use different security attribu       © Applications     Preferences       © Services     Nerv       © Resources     Preferences                                                                                                    | Walcome     Security domains       © Guided Activities     Security domains       © Servers     Security domains no use different security settings for administrative support untiple security settings or different security attribu       @ Applications     Preferences       @ Jabs     Image: Copy Selected Domain       @ Resources     Security       @ Resources     Security       @ Security     Security       @ Security     Security       @ Security     Security       @ Security     Security       @ Security     Security       @ Security     Security                                                                                                    | Welcome       Security domains         Guided Activities       Security domains         Servers       Security domains to use different security settings for administrative support multiple security settings so different applications can use different security attribu         Applications       Preferences         Resources       New Delete Copy Selected Domain Copy Global Security         Resources       Select Name C         Global security       Select Name C         Administrative Authorization Gropps       IBM Information Server sd         Stocycit can divergramment       IBM Information Server sd                                                                                                    | Welcome       Security domains         Guided Activities       Security domains provide a mechanism to use different security settings for administrative support multiple security settings so different applications can use different security attribu         Applications       Security domains         Applications       Preferences         Services       Numme Operations         Runtime Operations       Select Name C         Security       Guida security         Guida security       Select Name C         Guida security       Desc         You can administrative Authorization Groups       IBM Information Server ad         Administrative authorization Groups       Still certification de la magement                                                                                                    | Welcome       Security domains         Guided Activities       Security domains provide a mechanism to use different security settings for administrative support multiple security settings so different applications can use different security attribu         Applications       Security domains         Bervices       Resources         Resources       Resources         Security       Select Name C         Security       Desc         You can administrative Authorization Groups       IBM Information Server sd         Stourity       IBM Information Groups         Stourity       Total 1                                                                                                    | Welcome       Guided Activities         © Guided Activities       Escrear         © Applications       Escrear         © Applications       Escrear         © Applications       Escrear         © Bescrears       Escrear         © Bescrears       Escrear         © Applications       Escrear         © Braines       Escrear         © Runtime Operations       Escrear         © Global security       Select Name © Descrear         © Society adding       Select Name © Descrear         © Succeivy domains       Escreary adding         © Succivity domains       IBM Information Server ad         © Succivity additing       Escreary additing         © Succivity additing       Escrearing additionant and plack-RPC security runtime                                                                                                    | Information Server sd                                                                                          |                                                                |                               |
| Security domains            B Welcome             B Guided Activities             B Servires             B Jobs             B Services             B Resources                                                                                                    | Walcome       Security domains         © Guided Activities       Security domains         Servers       Security domains provide a mechanism to use different security settings for administrative support multiple security settings so different applications can use different security attribu         © Applications       Image: Copy Selected Domain         © Delete       Copy Global Security         Image: Copy Selected Domain       Copy Global Security         Image: Copy Selected Domain       Desc         Vou can adjulater the following resources:       Table 1         Image: Copy Selectify Security       Image: Copy Selectify Security         Security domains       Select         Image: Copy Selectify Security       Security         Security domains       Image: Copy Selectify         Security domains       Select         Image: Copy Selectify       Security         Security domains       Image: Copy Selectify         Security domains       Image: Copy Selectify         Security domains       Image: Copy Selectify         Security domains       Image: Copy Selectify         Security domains       Image: Copy Selectify         Security domains       Image: Copy Selectify         Security domains       Image: Copy Selectify                                                                                                    | Welcome       Security domains         © Guided Activities       Security domains provide a mechanism to use different security settings for administrative support multiple security settings so different security settings for administrative support multiple security settings for administrative support multiple security settings for administrative support multiple security settings for administrative support multiple security settings for administrative support multiple security settings for administrative support multiple security settings for administrative support multiple security settings for administrative support multiple security settings for administrative support multiple security settings for administrative support multiple security settings for administrative security settings for administrative securi                                                                                     | Welcome       Security domains         © Guided Activities       Security domains provide a mechanism to use different security settings for administrative support multiple security settings and offerent security settings for administrative support multiple security settings and offerent security settings for administrative support multiple security settings for administrative support multiple security settings for administrative support multiple security settings for administrative support multiple security settings for administrative support multiple security settings for administrative support multiple security settings for administrative support multiple security settings for administrative support multiple security settings for administrative security settings for administrative security seteministrative security settings for administrative sec                                                                                                    | Security domains         © Guided Activities         © Serviers         © Applications         © Services         © Resources         © Resources         © Resources         © Security         © Security <td></td> <td></td> <td></td> <td></td>                                                                                                    |                                                                                                    |                                                                                                    |                                                                |                               |
| Walcome     Security domains          • Guided Activities      Security domains provide a mechanism to use different security settings for administrative support multiple security settings so different applications can use different security attributed in the security settings of the security settings for administrative support multiple security settings so different applications can use different security attributed in the security settings so different security settings for administrative support multiple security settings so different security settings for administrative support multiple security settings so different security settings for administrative support multiple security settings so different security settings for administrative support multiple security settings so different applications can use different security attributed in the security settings so different security settings so different security settings so different security settings so different security attributed in the security settings so different security settings so different security set                                                                                                    |                                                                                                    |                                                                                                    |                                                                                                    | Welcame         Guided Activities         Servers         Applications         Babs         Services         Resources         Resources         Security         Coperations         Besources         Resources         Security         Security         Coperations         Besources         Security         Guided Activities         Security         Guided Security         Security         Security         Security         Guided Security         Security         Guided Security         Security         Guided Security         Guided Security         Guided Security         Guided Security         Guided Security         Guided Security         Guided Security         Guided Security         Guided Security         Guided Security         Guided Security         Guided Security         Security         Guided Security         Security         Guided Security         Guided Security                                                                                                    | Welcome     Guided Activities     Servers     Guided Activities     Servers     Servers     Servers     Applications     Security domains provide a mechanism to use different security settings for administrative support multiple security settings so different security settings for administrative support multiple security settings so different security settings for administrative support multiple security settings so different security settings for administrative support multiple security settings so different security settings for administrative support multiple security settings so different security settings     Security domains     Security domains     Security do                                                                                                    | L                                                                                                    | Security domains                                               |                               |
| © Guided Activities     Security domains provide a mechanism to use different security settings for administrative support multiple security settings so different security settings for administrative support multiple security settings so different security settings       (a) Joba     (b) Preferences       (b) Services     (b) Resources                                                                                                    | © Guided Activities     Security domains       © Servers     Security domains provide a mechanism to use different security settings for administrative support nultiple security settings so different applications can use different security attribute       © Jobs     IP references       © Servers     Nem Delete Copy Selected Domain Copy Global Security       © Preferences     Security Global Security       © Preferences     Security Global Security       © Preferences     Security Global Security       © Preferences     Security Global Security       © Preferences     Security Global Security       © Preferences     Security Global Security       © Preferences     Security Global Security       © Preferences     Security Global Security       © Preferences     Security Global Security       © Preferences     Security Global Security       © Preferences     Security Global Security       © Preferences     Security Global Security       © Security Global Security     Security Global Security Global Secu                                                                                                    | Guided Activities           Security domains             Guided Activities           Security domains             Services           Security domains provide a mechanism to use different security settings for administrative support will be security settings so different applications can use different security attribu             Services           Security             Resources           Select         Name              Security           Select         Name             Security           Select         Name             Security           Select         Name             Security           IBM Information Server sd             Security admains           IBM Information Server sd                                                                                                    | Guided Activities     Guided Activities     Guided Activities     Servers     Guided Activities     Servers     Servers     Applications     Services     Resources     Resources     Global security     Global security     Global security     Servity     Global security     Security     Global security     Security     Security     Global security     Security     Security                                                                                                    | Guided Activities     Guided Activities     Guided Activities     Servers     Guided Activities     Servers     Servers     Applications     Services     Services     Resources     Security     Guided Security     Security     Guided Security     Security     Guided Security     Security     Securi | Image: Security domains       Security domains provide a mechanism to use different security settings for administrative support multiple security settings to different applications can use different security attributions         Image: Security domains       Security domains provide a mechanism to use different security settings for administrative support multiple security settings to different applications can use different security attribution         Image: Security domains       Image: Security domains         Image: Security domains       Security         Image: Security domains       Security         Image: Security domains       Security domains         Image: Security domains       Security domains         Image: Security domains       Image: Security domains         Image: Security domains       Image: Security domains         Image: Security domains       Image: Security domains         Image: Security domains       Image: Security domains         Image: Security domains       Image: Security domains         Image: Security domains       Image: Security domains         Image: Security domains       Image: Security domains         Image: Security domains       Image: Security domains         Image: Security domains       Image: Security domains         Image: Security domains       Image: Security domains         Image: Security domains       Image: Security domains </td <td>Welcome</td> <td></td> <td></td>                                                                                                    | Welcome                                                                                                    |                                                                |                               |
| is Servers     Security domains provide a mechanism to use different security settings for administrative support multiple security settings so different applications can use different security attribu       is Applications     ib Preferences       is Services     Nerv       is Resources     ib ib is the security defined application of the security attribution of the security attribution of the securety attrises attribution of the security attribution of the secur                                                                                                    |                                                                                                    | Image: Servers       Security domains mouse different security settings for administrative support of the security settings or administrative support of the security settings or administrative security settings or administrative security settings or administrative security settings or administrative security settings or administrative security settings or administrative security settings or administrative security settings or administrative security settings or administrative security settings or administrative security settings or administrative security settings or admi                                                  | Servers     Security domains provide a mechanism to use different security settings for administrative support attribution security settings and international security attribution security settings and international security attribution security settings and international security attribution security settings and international security attribution security settings and international security settings and international security settings and international security settings and international security settings and international security settings and international security settings and international security settings and international security settings and international security settings and international security settings and international security and international security and international security and international security and international security and international security and international security and international security and international security and international security and international security settings are and international security attributes security settings and international security settings are and international security attributes security settings and international security settings are and international security settings are and international security attributes security settings and international security attributes security settings are and international security settings are and international security settings are and international security attributes security settings are and international security attributes security settings are and international security settings are and international security settings are and international security attributes settings are and international security settings are and international security settings are and international security settings are and international security settings are and international security settings are and international security settings are and internationare and international security settings are and internationare are a                                                                                                    | Servers     Security domains provide a mechanism to use different security settings for administrative support attribution security settings and the security settings and the security settings are settings for administrative support settings and the security settings are settings for administrative support settings and the security settings are settings for administrative settings are settings and the security settings are settings and the security settings are settings and the security settings are settings are settings and the security settings are settings are settings and the security settings are settings are settings and the security settings are settings are se | Escurity domains provide a mechanism to use different security attribu     Applications     Applications     Services     Services     Resources     Security     Global security     Security     Security                                                                                                    | ⊕ Guided Activities                                                                                            | Security domains                                               |                               |
| Applications     Support Molippia sources approximations can be one entry sources     Support Molippia sources     Support Molippia sources     Nervices     Resources                                                                                                    | • Applications       • Jobs       • Jobs       • Services       • Resources       • Resources       • Copy Selected Domain Copy Global Security       • Select Name 0       • Select Name 0       • Select Name 0       • Select Name 0       • Information Server st       • Information Server st       • Ith Information Server st       • Ith Information                                                                                                    |                                                                                                    | Applications     Applications     A                                                                                                    | Applications     Applications     A |                                                                                                    | 🕃 Servers                                                                                                    | Security domains provide a mechanism to use different security | y settings for administrative |
| 2 Jobs     2 Services     4 Resources                                                                                                    | (a) Jobs     Image: Services       (b) Services     Image: Services       (c) Resources     Image: Services       (c) Resources     Image: Services       (c) Resources     Image: Services       (c) Resources     Image: Services       (c) Resources     Image: Services       (c) Security     Select Name ©       (c) Security     Image: Security Security       (c) Security Security     Image: Security Security Security Security                                                                                                    | I Jobs      Iservices      Resources      Resources      Reso               | a Jobs     Service     Security     Global security     Global security     Globa                                                                                                    | the services     the services       | #: Jobs         #: Services         #: Resources         #: Resources         #: Global security         #: Global security <td>Applications</td> <td>Befareses</td> <td>use dimerent security attribu</td>                                                                                                    | Applications                                                                                                   | Befareses                                                      | use dimerent security attribu |
| Services      New Delete Copy Selected Domain Copy Global Security      Resources                                                                                                    | •• Services         •• Resources         •• Runtime Operations         •• Select Name          •• Paulot Security         •• Security         •• Security                                                                                                    | • Services       • Resources       • Runtime Operations       • Global security       • Global security       • Global security       • Global security       • Security       • Security                                   | Services      Resources      Runtime Operations      Security      Global security      Global security      Global security      Global security      Global security      Security      Global security      IBM Information Server sd      IBM I      Total 1      Total 1                                                                                                    | Services      Resources      Runtime Operations      Security      Global security      Security      Securit | Image: Services       Image: Services         Image: Runtime Operations       Image: Services         Image: Security       Image: Security         Image: Security       Image: Security                                                                                                    | Jobs                                                                                                    |                                                                | 1                             |
| E Resources                                                                                                    | Resources     Resources     Resources     Select Name      Select Name      Desc     You can administration Server st     IBM Information Server st     IBM Information                                                                                                    | Resources      Runtime Operations      Runtime Operations      Security      Global socurity      Global socurity      Security      Security      Security      Security      Total 1      Total 1               | Resources      Runtime Operations      Security      Global security      Security      Global security      Security domains      Administrative Authorization Groups      State critication Groups      Total 1      Total 1                                                                                                    | Resources      Resources      R | Resources     Rundime Operations     Security     Global security     Security domains     Administrative Authorization Groups     Sol, certice and key management     Sol, certice and key management     So                                                                                                    | Services                                                                                                    | New Delete Copy Selected Domain Copy Glob                      | al Security                   |
|                                                                                                    | B Runtime Operations     Select     Name Operations     Desc       Security     You can adjuster the following resources:     You can adjuster the following resources:       Security domains     IBM Information Server set     IBM Information Server set                                                                                                    | Runtime Operations      Security      Global security      Security      Security      Security      Security      Security      Security      Security      Security      Security      Security      Total      Total                                                                                                    | Runtime Operations     Select Name      Desc      Security     Global security     Security     Security domains     Administrative Authorization Groups     Select Name      Total 1                                                                                                    | Runtime Operations     Select Name      Desc      Security     Global scurity     Security domains     Administrative Authorization Groups     Solucertification and key management     Total 1                                                                                                    | © Runtime Operations<br>Security<br>■ Global security<br>■ Security domains<br>■ Administrative Authorization Groups<br>■ Scillect Market and key management<br>■ Security Authorization Groups<br>■ Security Authorization Groups<br>■ Security Autho                                                         | Resources                                                                                                    |                                                                |                               |
| ⊞ Runtime Operations     Select Name      Description                                                                                                    | Security         You can administer the following resources:           Clobal security         IBM Information Server sd         IBM Information Server sd                                                                                                    | Security      Global security      Global security      Global security      Global security      Global security      Total 1      Global security      Global security                   | Security     Global security     Global s                                                                                                    | Security      Global security      Global secu | Security     Clobal security       Clobal security     Clobal security       Security domains     Clobal security       Security domains     Clobal security       Security security     Clobal security       Security security     Clobal security       Security security     Clobal security       Security security     Clobal security       Security security     Clobal security                                                                                                    | Runtime Operations                                                                                             | Select Name 🗘                                                  | Desc                          |
| Security You can administer the following resources:                                                                                                    | Global security Global security Security domains IBM Information Server sd IBM I                                                                                                    | Global security     Security demains     Administrative Authorization Groups     SSL certificate and key management     Total 1                                                                                                    | Global security<br>Security domains<br>Administrative Authorization Groups<br>SSL certificate and key management<br>Total 1<br>Total 1                                                                                                    | Global security<br>Security domains<br>Administrative Authorization Groups<br>SSL certificate and key management<br>Total 1<br>Total 1                                                                                                    | Global security<br>Security domains<br>Administrative Authonization Groups<br>SSL certificate and key management<br>Security suditing<br>Bus security.<br>JAX:-WS and JAX:-RPC security runtime<br>IBM Information Server ad<br>IBM Information Server ad<br>IB                              | > Security                                                                                                    | You can administer the following resources:                    |                               |
| Global security     IBM Information Server sd     IBM 1                                                                                                    | Security domains                                                                                                    | Security demains     Administrative Authorization Groups     SSL certificate and key management     Total 1                                                                                                    | Security domains Administrative Authorization Groups SSL certificate and key management Total 1                                                                                                    | Security domains     Administrative Authorization Groups     SSL certificate and key management     Total 1                                                                                                    | Security demains     Administrative Authorization Groups     SSL certificate and key management     Security auditing     Bus security     JAX-WS and JAX-RPC security runtime                                                                                                    | Global security                                                                                                | IBM Information Server sd                                      | IBM 1                         |
| Security domains                                                                                                    | administrative Authentitation Groups                                                                                                    | SSL certificate and key management Total 1                                                                                                    | SSL cartificate and key management Total 1                                                                                                    | SSL certificate and key management Total 1                                                                                                    | SSL certification of the solution of the solu                                                                                                    | Security domains                                                                                               |                                                                |                               |
| Solutionation Groups Total 1                                                                                                    | Total 1                                                                                                    |                                                                                                    |                                                                                                    |                                                                                                    | Security suditing Eus security JAX-WS and JAX-RPC security runtime                                                                                                    | SSL certificate and key management                                                                             | Total 1                                                        |                               |
| Security auditing                                                                                                    | SSL certificate and key management                                                                                                    | Security auditing                                                                                                    | Carryity auditor                                                                                                    | E Security audition                                                                                                    | Bus security     JAX-WS and JAX-RPC security runtime                                                                                                    | Security auditing                                                                                              |                                                                |                               |
| But security                                                                                                    | Dot_cerrocate and expressions     Society and and and and and and and and and and                                                                                                    |                                                                                                    | activity automy                                                                                                    | activity sectory                                                                                                    | = JAX-WS and JAX-RPC security runtime                                                                                                    | Bus security                                                                                                   |                                                                |                               |
|                                                                                                    | Sol. Certificate and Key management     Sol. Certificate and Key management     Sol. Certificate and Key management     Sol. Security address and Key management     Sol. Security address and Key management                                                                                                    | Bus security                                                                                                    | Bus security                                                                                                    | Bus security                                                                                                    |                                                                                                    | <ul> <li>JAX-WS and JAX-KPC security runtime</li> </ul>                                                        |                                                                |                               |
| JAX-WS and JAX-RPC security runtime                                                                                                    | Sol. Certificate and Key management     Security auditing     Bus security     JAX: WS and JAX: RPC security runtime                                                                                                    | Bus security     JAX-WS and JAX-RPC security runtime                                                                                                    | Bus security Bus security JAX-WS and JAX-RPC security runtime                                                                                                    | Bus security<br>JAX-WS and JAX-RPC security runtime                                                                                                    | Gerational policies                                                                                                    | I II+ Operational policies                                                                                     | 1.1                                                            |                               |
| Security auditing                                                                                                    | SSL certificate and key management                                                                                                    | Security auditing                                                                                                    | E Carolini sudirine                                                                                                    | = Security audition                                                                                                    | Bus security JAX-WS and JAX-RPC security runtime                                                                                                    | Security auditing                                                                                              |                                                                |                               |
|                                                                                                    | DoL certoricate and key management     Genuity auditing                                                                                                    |                                                                                                    |                                                                                                    |                                                                                                    | = Bus security<br>= JAX-WS and JAX-RPC security runtime                                                                                                    |                                                                                                    |                                                                |                               |
| Bus security                                                                                                    | Dot_cerrocate and expressions     Society and and and and and and and and and and                                                                                                    |                                                                                                    | activity automy                                                                                                    | activity sectory                                                                                                    | JAX-WS and JAX-RPC security runtime                                                                                                    | Bus security                                                                                                   |                                                                |                               |
|                                                                                                    | Sol. Certificate and Key management     Security auditing     Res security                                                                                                    | Bus security                                                                                                    | Bassecutiv                                                                                                    | Bus security                                                                                                    | - JAX-Wb and JAX-KHC security runtime                                                                                                    |                                                                                                    |                                                                |                               |
| Due provincy                                                                                                    | Sol. Certificate and Key management     Security addition     Bus security                                                                                                    | Bus security                                                                                                    | Bus security                                                                                                    | Bus security                                                                                                    |                                                                                                    | = JAX-WS and JAX-RPC security runtime                                                                          |                                                                |                               |
| a JAX-WS and JAX-RPC security runtime                                                                                                    | DoL certificate and key management     Security and one     Bus security     AXX-WB and AXX-RPC security runtime                                                                                                    | Bus security     JAX-WS and JAX-RPC security runtime                                                                                                    | Bus security Bus security runtime JAX-WS and JAX-RPC security runtime                                                                                                    | Bus security Bus vecurity runtime AX-WS and JAX-RPC security runtime                                                                                                    |                                                                                                    | The second second second second second second second second second second second second second second second s |                                                                |                               |
| JAX-WS and JAX-RPC security runtime                                                                                                    | Sourcenticate and key management     Security auding     Bus security     JAX-WS and JAX-RPC security runtime                                                                                                    | Bus security     JAX-WS and JAX-RPC security runtime                                                                                                    | Bus security Bus security runtime JAX-WS and JAX-RPC security runtime                                                                                                    | Bus security<br>JAX-WS and JAX-RPC security runtime                                                                                                    | I I Operational policies                                                                                                    | + Operational policies                                                                                         | 11                                                             |                               |
| JAX-WS and JAX-RPC security runtime                                                                                                    | Sol. Certificate and Key management     Sol. Certificate and Key management     Bus security adding     Bus security     JAX-KPC security runtime     Certational colicies                                                                                                    | Bus security JAX-WS and JAX-RPC security runtime  Ge Operational policies                                                                                                    | Bus security     Bus security     JAX-WS and JAX-RPC security runtime     Generational collicies                                                                                                    | Bus security JAX-WS and JAX-RPC security runtime  O Operational collicies                                                                                                    |                                                                                                    |                                                                                                    |                                                                |                               |
| JAC-VS and JAX-RPC security runtime      Operational solicies                                                                                                    | Sourceriticate and key management     Sourceriticate and key management     Sourceriticate     Sourceriticate                                                                                                    | Bus security     JAX-WS and JAX-RPC security runtime     Genetional collicies                                                                                                    | Bus security     Bus security     JAX-WS and JAX-RPC security runtime      Operational colicies                                                                                                    | Bus security JAX-WS and JAX-RPC security runtime Operational colicies                                                                                                    |                                                                                                    |                                                                                                    |                                                                |                               |
| JAX-WS and JAX-RPC security runtime      Operational collicies                                                                                                    | Soucerticate and key management     Soucerticate and key management     Soucerticate and key mana                                                                                                    | Bus security JAX-WS and JAX-RPC security runtime Operational colicies                                                                                                    | Bus security Bus security JaX-ws and JAX-RPC security runtime Operational colicies                                                                                                    | Bus security JAX-WS and JAX-RPC security runtime Operational colicies                                                                                                    |                                                                                                    |                                                                                                    |                                                                |                               |
| JAX-WS and JAX-RPC security runtime                                                                                                    | Sol. Certificate and Key management     Sol. Certificate and Key management     Sol. Certificate and JAX-RPC security runtime     JAX-WS and JAX-RPC security runtime                                                                                                    | Bus security     JAX-WB and JAX-RPC security runtime     Gerational colicies                                                                                                    | E Bus security E Bus security E JAX-WS and JAX-RPC security runtime  C Operational collicies                                                                                                    | Bus security     JAX-WS and JAX-RPC security runtims     Operational collicies                                                                                                    |                                                                                                    |                                                                                                    |                                                                |                               |
| JAX-WE ad JAX-RPC security runtime                                                                                                    | Sol. Certificate and Key mangement     Sol. Certificate and Key mangement     Base security     Sol. Certificate and Solution     Sol. Certificate and Solution     Solutions     Solutions                                                                                                    | Bus security JAX-WS and JAX-RPC security runtime Coerstional colicies                                                                                                    | Bus security     Bus security     JAX-WS and JAX-RPC security runtime     Operational collicies                                                                                                    | Bus security JAX-WS and JAX-RPC security runtime Operational colicies                                                                                                    |                                                                                                    |                                                                                                    |                                                                |                               |
| JAX-WS AXX-RPC security runtime                                                                                                    | Sol. Certificate and Key management     Sol. Certificate and Key management     Sol. Certificate and Key management     Sol. Certificate and Key management     Sol. Certificate and Key management     Sol. Certificate and Key management     Sol. Certificate and Key management     Sol. Certificate and Key management     Sol. Certificate and Key management     Sol. Certificate and Key management     Sol. Certificate and Key management     Sol. Certificate                                                                                                    | Bus security JAX-WS and JAX-RPC security runtime Operational colicies                                                                                                    | E Bus security E Bus security runtime  JAX-WS and JAX-RPC security runtime  Operational collicies                                                                                                    | Bus security JAX-WS and JAX-RPC security runtime Operational colicies                                                                                                    |                                                                                                    |                                                                                                    |                                                                |                               |
| JAX-WS AND JAX-RDC security runtime                                                                                                    | Bol. Certificate and Key management     Sol. Certificate and Key management     Bus security     JAX-WS and JAX-RPC security runtime     Ceerational collicies                                                                                                    | Bus security     JAX-WB and JAX-RPC security runtime     Gerational colicies                                                                                                    | E Bus security E Bus security summer E JAX-WS and JAX-RPC security runtime  C Operational collicies                                                                                                    | Elsa security JAX-WS and JAX-RPC security runtime  COPerational collicies                                                                                                    |                                                                                                    |                                                                                                    |                                                                |                               |

The first step in setting up the stand-alone LDAP registry is to open the WebSphere Administrative console. On the left side of the screen, click Security and then Security domains. Next, click the Security domain name IBM\_Information\_Server\_sd.

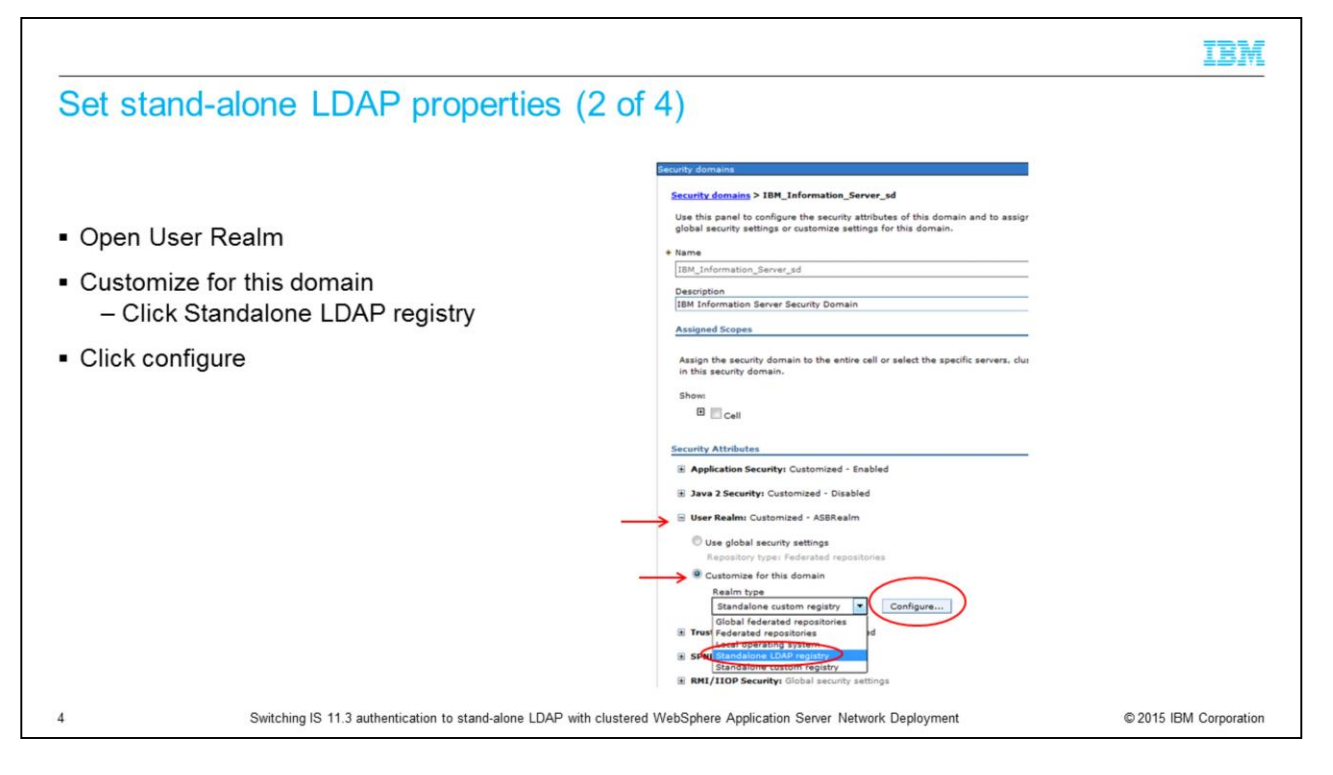

Next, click User Realm. Click the drop-down for the Realm type under "Customize for this domain" and pick Standalone LDAP registry. Click Configure.

| Sot stand along LDAP pror                  | (3  of  4)                                                                                                    |                                                                                    |
|--------------------------------------------|----------------------------------------------------------------------------------------------------|------------------------------------------------------------------------------------|
| bel stand-alone LDAF prop                  | Jerties (3 01 4)                                                                                                    |                                                                                    |
|                                            |                                                                                                    |                                                                                    |
|                                            |                                                                                                    |                                                                                    |
|                                            | Security domains                                                                                                    |                                                                                    |
|                                            | Security domains > IBM Information Server_sd > Standalone LDAP registry<br>Uses the Lightweight Directory Access Protocol (LDAP) user registry settings who | r<br>en users and groups reside in an external LDAP directory. When security is en |
| Enter LDAP properties                      | properties are changed, go to Security > Global security panel. Click Apply or O                                                                            | X to validate the changes.                                                         |
| - Type of LDAP server                      | Test connection                                                                                                    |                                                                                    |
| - Host                                     | General Properties                                                                                                    |                                                                                    |
|                                            | Provide a realm name                                                                                                    |                                                                                    |
| – Port                                     |                                                                                                    |                                                                                    |
| – Base DN                                  | Allow the system to create a realm name                                                                                                    |                                                                                    |
| <ul> <li>Case needs to be exact</li> </ul> | LDAP server                                                                                                    | Security                                                                           |
| Dind DN                                    | Type of LDAP server<br>Microsoft Active Directory                                                                                                    | Bind distinguished name (DN)<br>(DN=jsmith,DC=usUser,DC=US,DC-IT,DC=NewCo,DC=com   |
|                                            | + Host Port                                                                                                    | Bind password                                                                      |
| <ul> <li>Bind password</li> </ul>          | NewcoAD.newco.com 389                                                                                                    | SSL enabled                                                                        |
|                                            | Failover hosts New Delete                                                                                                    | Centrally managed                                                                  |
| Click Apply                                | Select Host Port                                                                                                    | Manage endpoint security configurations                                            |
| Clials Cause                               |                                                                                                    | Use specific SSL allas                                                             |
| Click Save                                 | Base distinguished name (DN)                                                                                                    | Debted Hame                                                                        |
|                                            | Search timeout                                                                                                    | Trusted authentication realms - inbound                                            |
|                                            | 120 seconds                                                                                                    |                                                                                    |
|                                            | Reuse connection     Ionore case for authorization                                                                                                    |                                                                                    |
|                                            |                                                                                                    |                                                                                    |
|                                            |                                                                                                    |                                                                                    |
|                                            |                                                                                                    |                                                                                    |

Under the General properties page, choose the type of LDAP server you are authenticating against. Next, enter the LDAP server name, Port, and Base distinguished name. The base distinguished name defines the starting point for LDAP searches. Making this value more restrictive will limit the number of users and groups that are returned to Information Server. Be sure that all the users and groups fall within the defined base. While WebSphere and LDAP are not case-sensitive, Information Server is. You must make sure that the case of the base DN you choose matches the case that is returned by LDAP. The next slide will discuss how to find the correct case.

Next, enter your bind distinguished name and password. The bind DN is the distinguished name of the user that is used to bind to the directory service. If your directory service supports an anonymous bind, you can leave these fields blank.

Once all the information has been entered, click Apply at the bottom of the screen and then click Save in the messages box at the top. Click Test connection to make sure that your connection to your LDAP server is working properly.

|                                                                                                    | IBM             |
|----------------------------------------------------------------------------------------------------|-----------------|
| Set stand-alone LDAP properties (4 of 4)                                                                                                    |                 |
|                                                                                                    |                 |
| Base DN must be in the correct case                                                                                                    |                 |
| <ul> <li>Verify with LDAP viewer or Idapsearch         <ul> <li>Search with a user or group<br/>Idapsearch –h <idapserver> -p <idapport> -b <base dn=""/> -D <binddn> -w <bindpasswd><br/>cn=<groupname> </groupname></bindpasswd></binddn></idapport></idapserver></li> <li><u>Example</u><br/>Idapsearch –h NewcoAD.newco.com -p 389 -b "DC=Newco,DC=com" -D "CN=BndUser,CN=User,DC=Newco,DC=com" -w Bpasswd cn=IPS_Support</li> <li><u>Output</u><br/>CN=IPS_Support,OU=Group\$,DC=Newco,DC=com</li> <li>objectClass=group</li> <li></li> </ul> </li> </ul> |                 |
|                                                                                                    |                 |
| 6 Switching IS 11.3 authentication to stand-alone LDAP with clustered WebSphere Application Server Network Deployment © 2015                                                                                                    | IBM Corporation |

In order for Information Server to correctly create and find the user's proxy records in xmeta, you must insure that the base distinguished name configured in WebSphere is in the proper case. If you have an Idap browser, open the attributes for a user or group and look at the value of the distinguished name. If you don't have an LDAP browser, use a command-line utility like Idapsearch to retrieve the attributes.

This slide shows an example of an Idapsearch command to return the group attributes of group IPS\_support. It does not matter if you use a group or user because you just need to see what the case is of the base part of the distinguished name.

|                                                                                                    | IBM                                                                                                    |
|----------------------------------------------------------------------------------------------------|----------------------------------------------------------------------------------------------------|
| <ul> <li>Verify filters (1 of 2)</li> <li>Verify user and group filters <ul> <li>Additional Properties</li> <li>Advanced Lightweight Directory Access Protocol (LDAP) user registry settings</li> </ul> </li> </ul> | LDAP server         Microsoft Active Directory         * Lot         * Lot <tr< td=""></tr<> |
|                                                                                                    | Apply OK Reset Cancel                                                                                                    |

The next step in setting up the stand-alone repository is to verify that the default user and group filters are correct. While in the General Properties screen for the LDAP repository, click Advanced Lightweight Directory Access Protocol user registry settings under Additional Properties.

|                                                              |                                                                                                    | IBM                    |
|--------------------------------------------------------------|----------------------------------------------------------------------------------------------------|------------------------|
| Verify filters (2 of 2)                                      |                                                                                                    |                        |
|                                                              |                                                                                                    |                        |
| <ul> <li>Verify/update user and<br/>group filters</li> </ul> | Messages     Monarges have been made to your local configuration. You can:     Eases 30 of the to the master configuration.     Eases 30 of the to the master configuration.                                                                                                    |                        |
| <ul> <li>Click Apply and save</li> </ul>                     | db The server may need to be restarted for these changes to take effect.                                                                                                    |                        |
| S<br>B<br>Get                                                | peofly advanced Lightneight Directory Access Protocol (LDAP) user registry sattings when users and groups reside in an external LDAP directory. When<br>county is enabled and any of these advanced settings are changed, go to the Security > Global security panel. Click Apply or Ok to validate the changes.<br>meral Properties |                        |
|                                                              | User filter<br>(Mr/sMMccountName=#isv)(objectcategory.user))                                                                                                    |                        |
|                                                              | Group Filter                                                                                                    |                        |
|                                                              | (&(cn=%v)(objectcategory=group))                                                                                                    |                        |
|                                                              | user:sAMAccountName                                                                                                    |                        |
|                                                              | Group ID map<br>*:cn                                                                                                    |                        |
| $\longrightarrow$                                            | Group member ID map                                                                                                    |                        |
|                                                              | Deferm a nested arrow earch                                                                                                    |                        |
| ĸ                                                            | arberos user filter                                                                                                    |                        |
| [                                                            |                                                                                                    |                        |
| í                                                            | EXACT_DN                                                                                                    |                        |
|                                                              | Certificate filter                                                                                                    |                        |
| C                                                            | Appy OK Reset Cancel                                                                                                    |                        |
|                                                              |                                                                                                    | 0.0045 IDM 0           |
| o Switching IS 11.3 au                                       | thentication to stand-alone LUAP with clustered WebSphere Application Server Network Deployment                                                                                                    | © 2015 IBM Corporation |

Next, verify that the filters match what was supplied to you by your LDAP administrator. If the values do not match, make the appropriate changes and click Apply and Save.

|                                                                                         |                                                                                                    | IBM                    |
|-----------------------------------------------------------------------------------------|----------------------------------------------------------------------------------------------------|------------------------|
| Set realm type                                                                          |                                                                                                    |                        |
|                                                                                         | Security Attributes                                                                                                    |                        |
|                                                                                         | Application Security: Customized - Enabled                                                                                    |                        |
|                                                                                         | Java 2 Security: Customized - Disabled                                                                                        |                        |
| <ul> <li>Security =&gt; Security domains =&gt;<br/>IBM_Information_Server_sd</li> </ul> | Use Realm: Customized - ASBRealm Use global security settings Repositor type - Externated repositories                        |                        |
| <ul> <li>Set Realm type to Standalone LDAP</li> </ul>                                   | Customize for this domain<br>Realm type<br>Standalone LDAP registry Configure                                                 |                        |
| <ul> <li>Click Apply and Save</li> </ul>                                                | Trust Associations Customized - Enabled                                                                                       |                        |
| Restart WebSphere Application Server cluster                                            | SPNEGO Web Authentication: Disabled                                                                                           |                        |
| - Restart WebSpriere Application Server cluster                                         | RMI/IIOP Security: Global security settings                                                                                   |                        |
|                                                                                         | JAAS Application Logins: 6 login configurations                                                                               |                        |
|                                                                                         | JAAS System Logins: 43 login configurations                                                                                   |                        |
|                                                                                         | JAAS J2C Authentication Data: Customized - 2 entries                                                                          |                        |
|                                                                                         | Java Authentication SPI (JASPI): Disabled     Authentication Mechanism Attributes: Outemized - 760 minute   TPA timeout       |                        |
|                                                                                         | Automatication Perchansin Activities: Costomate - 750 minute CTPA timeout     Automatication Provider: Built-in authorization |                        |
|                                                                                         | Custom properties                                                                                                    |                        |
|                                                                                         | Appy OK Reset Cancel                                                                                                    |                        |
| 9 Switching IS 11.3 authentication to stand-alone LDAP with clus                        | tered WebSphere Application Server Network Deployment                                                                         | © 2015 IBM Corporation |

Once the LDAP settings are saved, go back to the IBM\_Information\_Server\_sd page under Security, Security domains. Be sure the Realm type under User Realm is set to Standalone LDAP registry and click apply and then save at the top of the screen. Restart the WebSphere cluster.

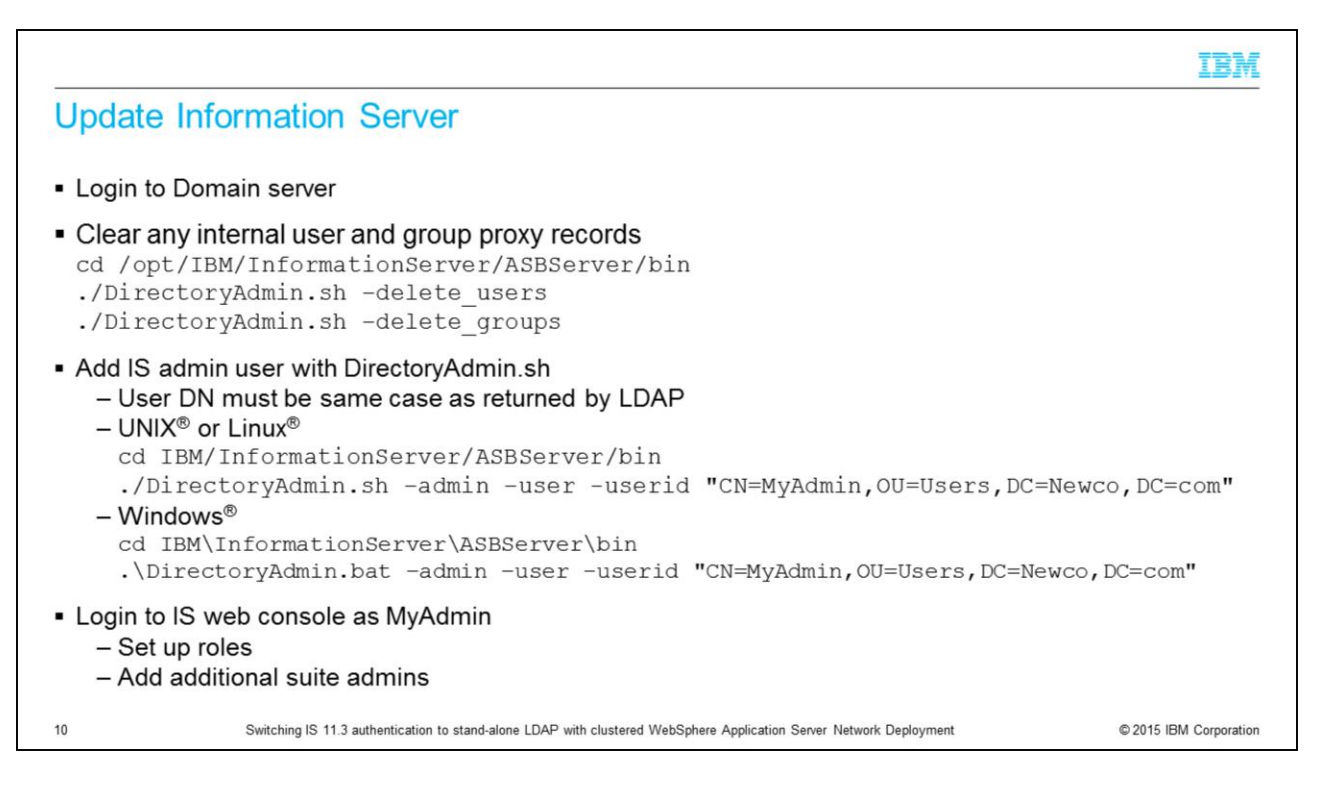

The next step is to remove any users and groups that were created when Information Server was using the previous registry. Change directories to the ASBServer/bin directory and run the DirectoryAdmin command with both delete\_users and delete\_groups.

Next, run the DirectoryAdmin command as shown on this slide to add an Information Server administrative user. The user id needs to be the user's full distinguished name. Be sure the case is the same as seen with the Idap browser or the Idapsearch command.

Once that has completed successfully, you are ready to go into the Information Server web console. The first time you log into the Information Server web console, you need to use the IS administrative user you specified with the DirectoryAdmin command. Once you open the Information Server web console, you can set the user roles as needed.

## Trademarks, disclaimer, and copyright information

IBM, the IBM logo, ibm.com, InfoSphere, and WebSphere are trademarks or registered trademarks of International Business Machines Corp., registered in many jurisdictions worldwide. Other product and service names might be trademarks of IBM or other companies. A current list of other IBM trademarks is available on the web at "<u>Copyright and trademark information</u>" at http://www.ibm.com/legafcopytrade.shml

Linux is a registered trademark of Linus Torvalds in the United States, other countries, or both.

Windows, and the Windows logo are registered trademarks of Microsoft Corporation in the United States, other countries, or both.

UNIX is a registered trademark of The Open Group in the United States and other countries.

Other company, product, or service names may be trademarks or service marks of others.

THE INFORMATION CONTAINED IN THIS PRESENTATION IS PROVIDED FOR INFORMATIONAL PURPOSES ONLY. WHILE EFFORTS WERE MADE TO VERIFY THE COMPLETENESS AND ACCURACY OF THE INFORMATION CONTAINED IN THIS PRESENTATION, IT IS PROVIDED "AS IS" WITHOUT WARRANTY OF ANY KIND, EXPRESS OR IMPLIED. IN ADDITION, THIS INFORMATION IS BASED ON IBM'S CURRENT PRODUCT PLANS AND STRATEGY, WHICH ARE SUBJECT TO CHANGE BY IBM WITHOUT NOTCE. IBM SHALL NOT BE RESPONSIBLE FOR ANY DAMAGES ARISING OUT OF THE USE OF, OR OTHERWISE RELATED TO, THIS PRESENTATION OR ANY OTHER DOCUMENTATION. NOTHING CONTAINED IN THIS PRESENTATION IS INTENDED TO, NOR SHALL HAVE THE EFFECT OF, CREATING ANY WARRANTES OR REPRESENTATIONS FROM IBM (OR ITS SUPPLIERS OR LICENSORS), OR ALTERING THE TERMS AND CONDITIONS OF ANY AGREEMENT OR LICENSE GOVERNING THE USE OF IBM PRODUCTS OR SOFTWARE.

© Copyright International Business Machines Corporation 2015. All rights reserved.

11

Switching IS 11.3 authentication to stand-alone LDAP with clustered WebSphere Application Server Network Deployment

© 2015 IBM Corporation

IBM